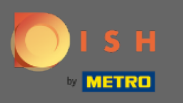

Der erste Schritt besteht darin, die mobile DISH-App zu öffnen und sich anzumelden. Klicken Sie auf Anmelden, um fortzufahren.

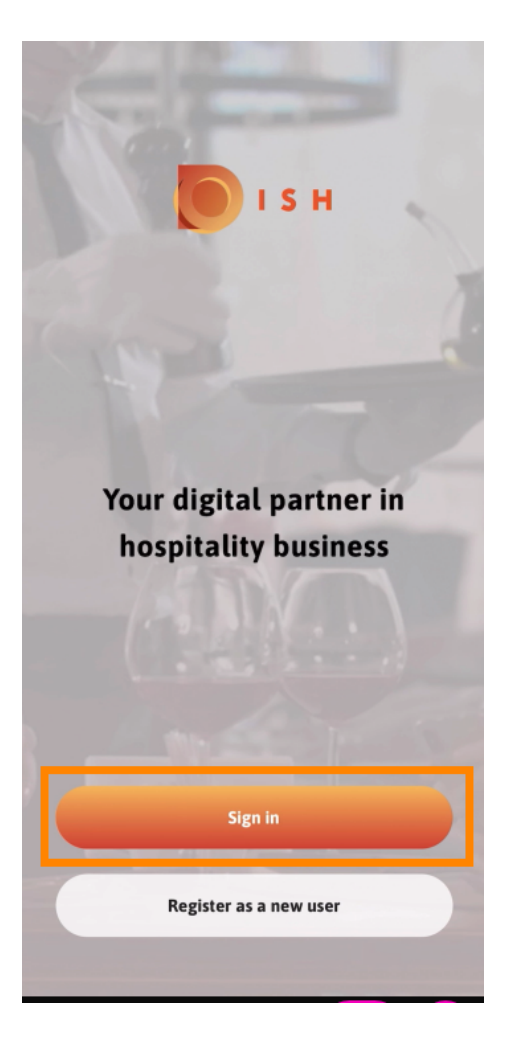

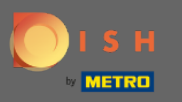

Skicken Sie auf Weiter , um zur DISH-Einzelanmeldungsseite weitergeleitet zu werden.

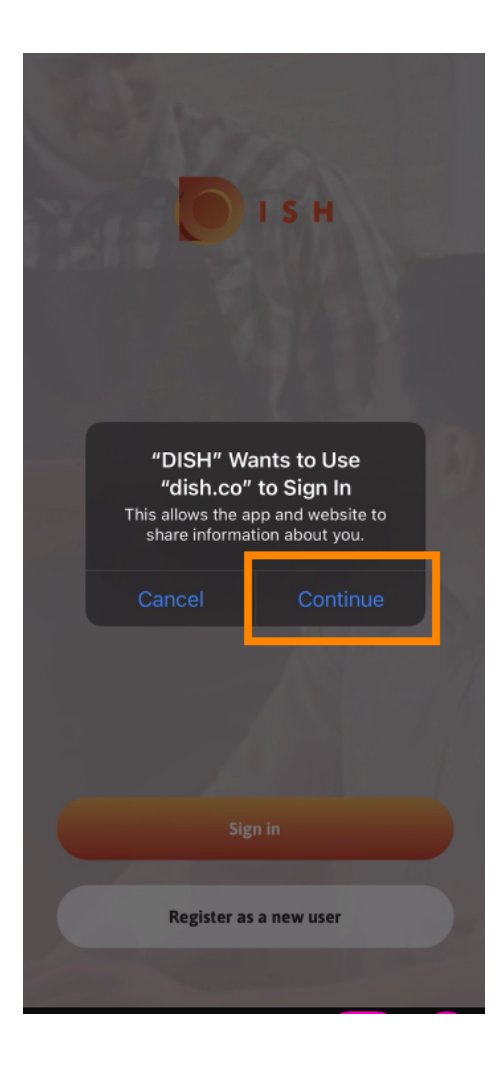

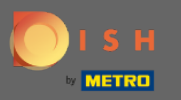

## Enter the username und password.

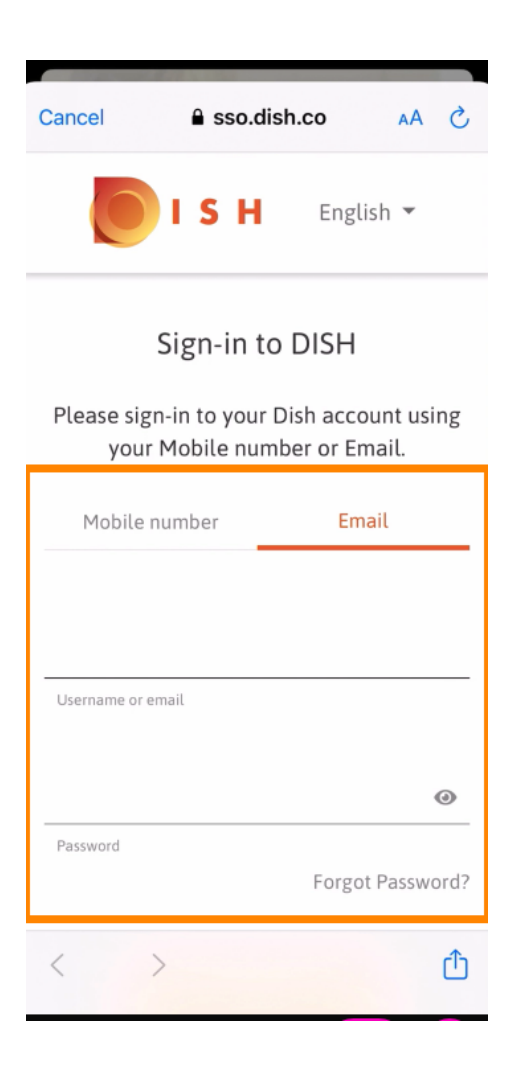

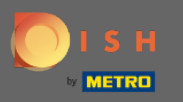

Schließen Sie diesen Schritt ab, indem Sie auf Anmelden klicken .

|                                                                        |          | ~        |          |
|------------------------------------------------------------------------|----------|----------|----------|
| Cancel                                                                 | sso.disł | n.co     | AA ×     |
| Flease sign-in to your Dish account using your Mobile number or Email. |          |          |          |
| Mobil                                                                  | e number | Email    | L        |
|                                                                        |          |          |          |
| training@hd.digital                                                    |          |          |          |
| Username or email                                                      |          |          |          |
|                                                                        |          |          |          |
| ••••                                                                   |          |          | 0        |
| Password                                                               |          |          |          |
|                                                                        |          | Forgot P | assword? |
| _                                                                      |          |          | _        |
|                                                                        | Log li   | n        |          |
| No Account yet?<br>Sign up                                             |          |          |          |
| <                                                                      | >        |          | Û        |

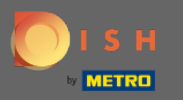

Das DISH-Reservierungstool wird unter Ihren Tools angezeigt. Klicken Sie darauf, um Ihr Dashboard zu öffnen.

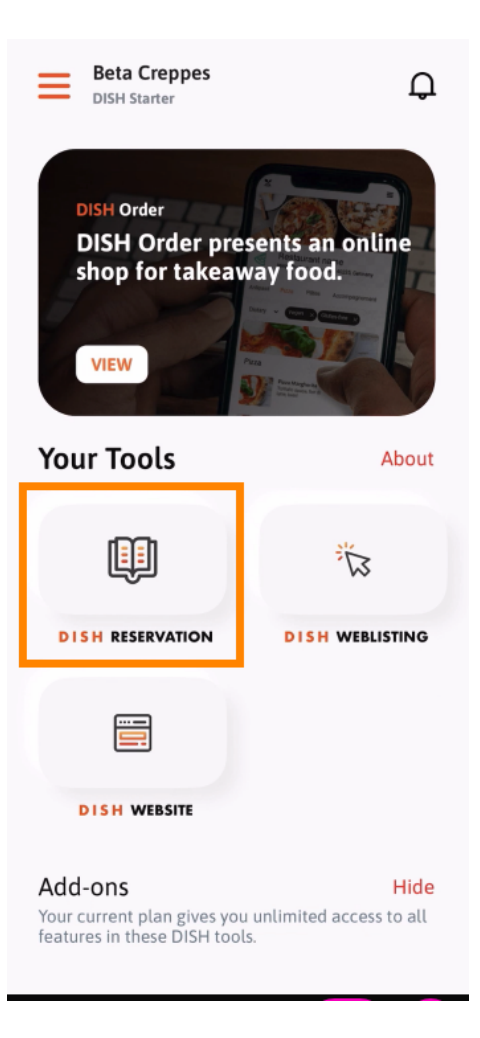

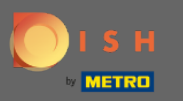

Fahren Sie fort, indem Sie auf DISH Reservation klicken .

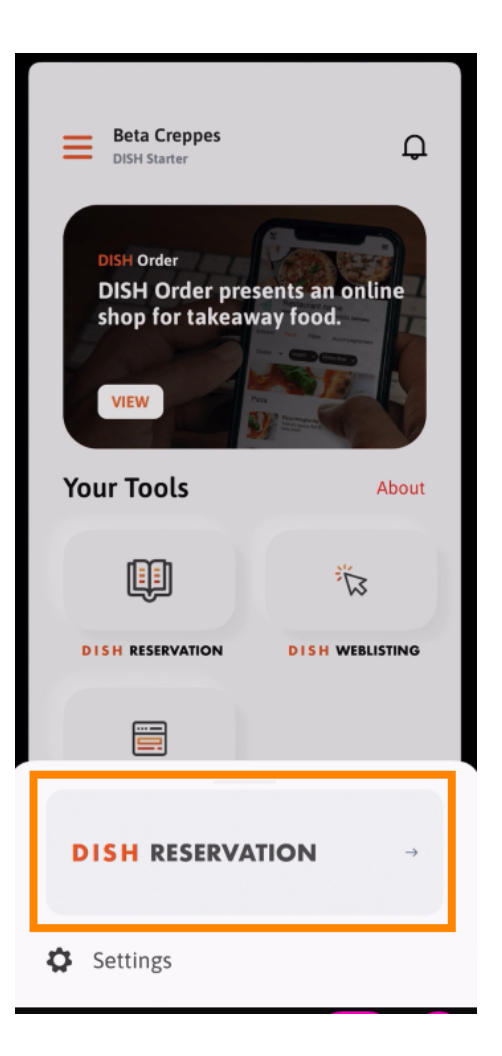

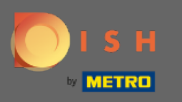

1 Um hohe Qualitätsstandards zu gewährleisten, stimmen Sie der Verwendung von Cookies zu .

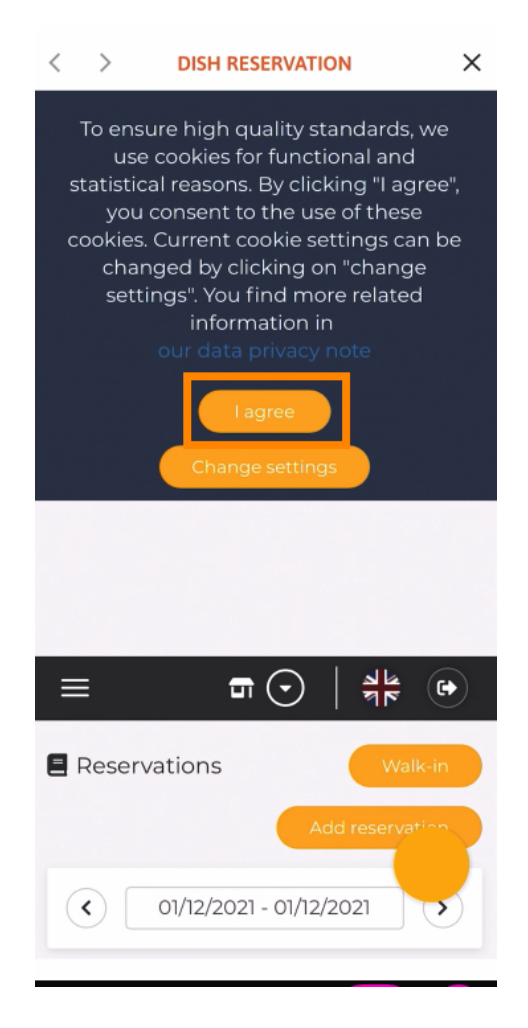

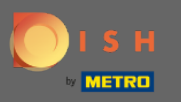

(i) Das ist es. Sie befinden sich jetzt in der mobilen Version von DISH Reservation.

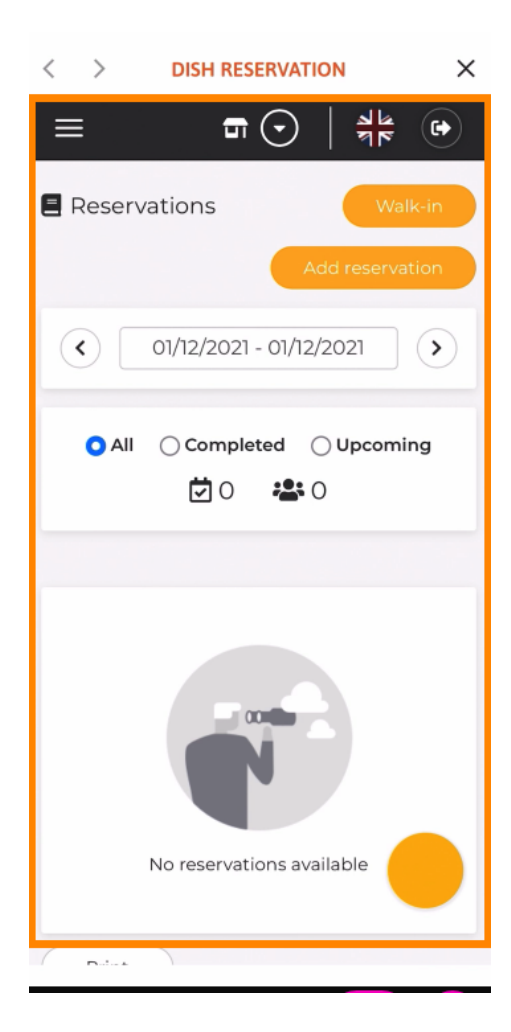